# oCam-18CRN-U™

# **User Manual**

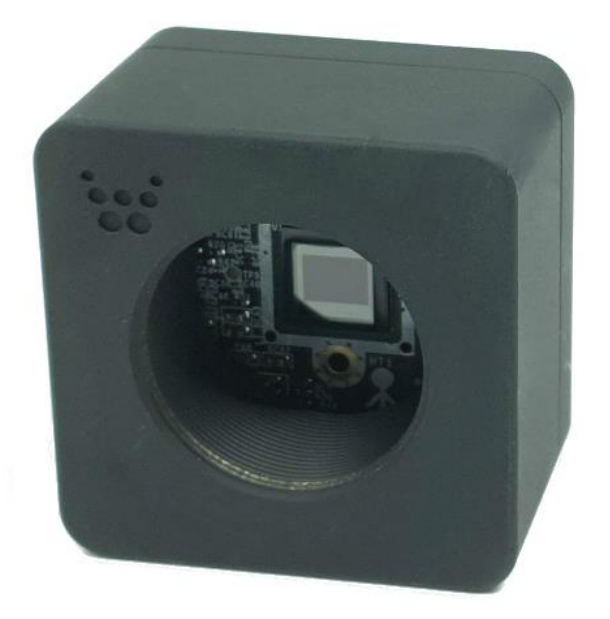

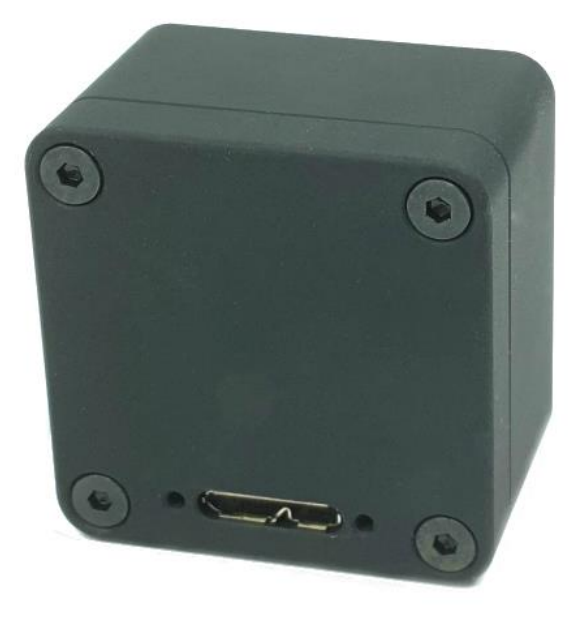

2019. 8.

# WITHROBOT Inc.

## **Revision History**

| Rev | Date    | Description             | Author |
|-----|---------|-------------------------|--------|
| 1.0 | 2019. 9 | 1 <sup>st</sup> Release | PD     |
|     |         |                         |        |
|     |         |                         |        |

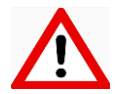

#### Note

This product is for indoor use only. Severe electrostatic stress can damage the product.

## CONTENTS

| Revision History                         | 1  |
|------------------------------------------|----|
| 1. INTRODUCTION                          | 3  |
| Features                                 | 3  |
| External View                            | 4  |
| Additional Technical Information         | 6  |
| 2. SPECIFICATIONS                        | 7  |
| Camera Specifications                    | 7  |
| Board Dimensions                         | 8  |
| Enclosure Dimensions                     | 8  |
| 3. HOW TO USE ON WINDOWS SYSTEM          | 10 |
| Connection to Windows PC                 | 10 |
| Viewing the Camera Image                 | 12 |
| 4. HOW TO USE ON LINUX SYSTEM            | 15 |
| Viewing the Camera Image on Linux System | 15 |
| 5. NOTES                                 | 19 |
| How to Update the Camera Firmware        | 20 |

#### 1. INTRODUCTION

#### Features

oCam-18CRN-U is a color camera of 18 mega pixels with the following features.

- Interface: USB3.0 SuperSpeed at the maximum frame rates of 10 FPS @4896 × 3672, 10
  FPS @4320 × 3240, 20 FPS @3840 × 2160, 60 FPS @2048 × 1152, 60 FPS @1920 × 1440,
  60 FPS @1920 × 1080, 120 FPS @1280 × 1024, 120 FPS @1280 × 720, 120 FPS @1024 × 768, 240 FPS @640 × 480
- Easy Installation: With UVC 1.1 support, no additional driver needs to be installed for Windows and Linux.
- Versatility: Supports wide range of standard C mount lenses with a lens replaceable structure.
- **Durability**: The enclosure is made of aluminum to provide sturdy protection.
- **Stable Cable Connection**: Holes for USB connector locking pins provided for stable cable connection.

# <text>

Figure 1. oCam-18CRN-U External View - Front

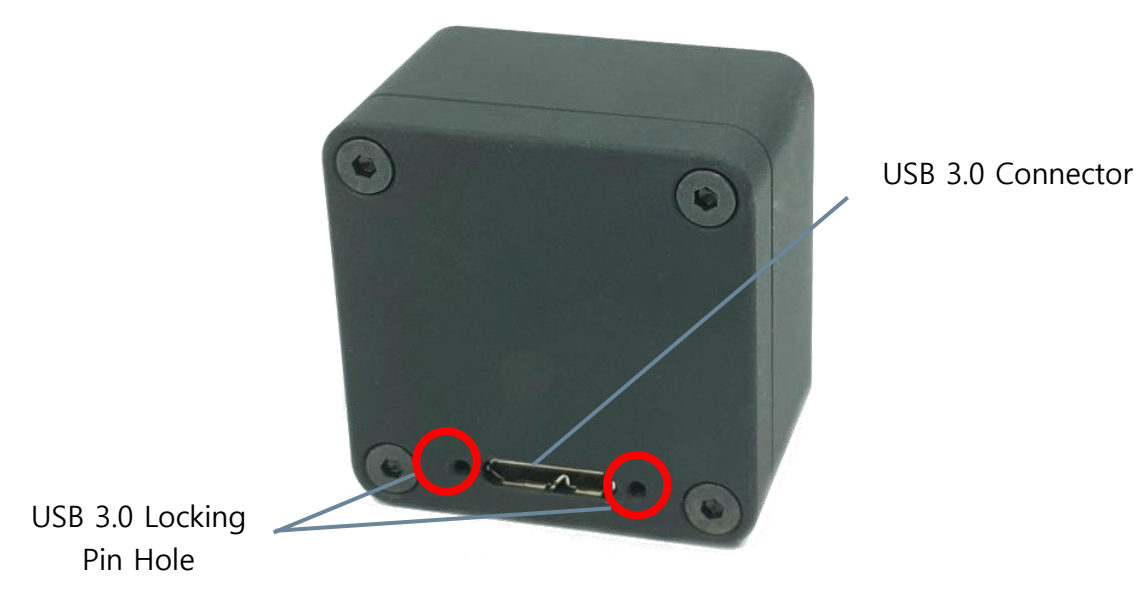

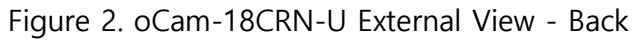

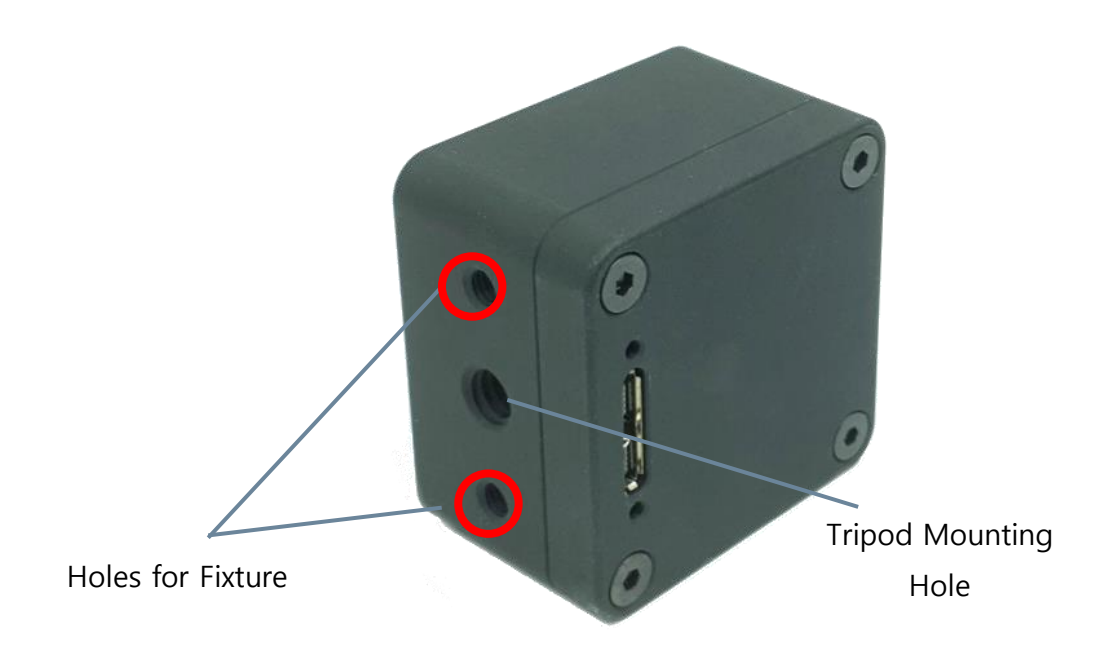

Figure 3. oCam-18CRN-U External View – Bottom & Back

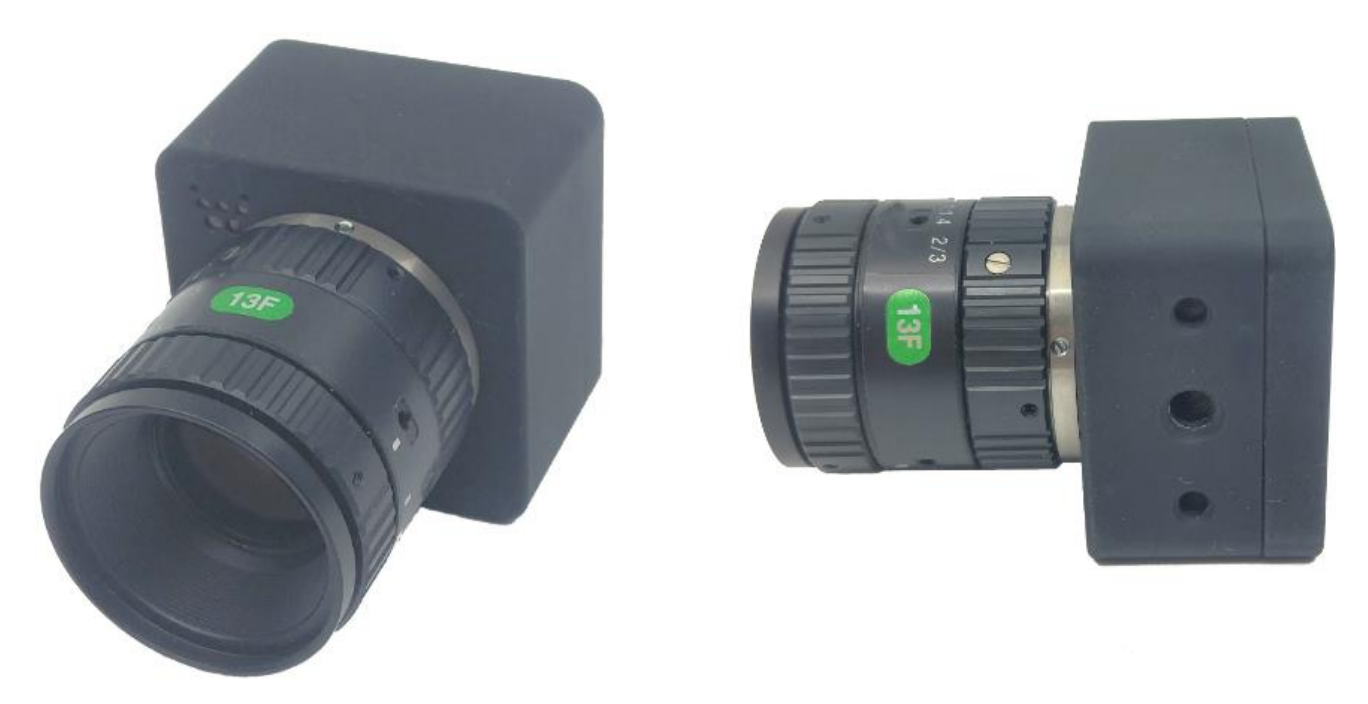

Figure 4. oCam-18CRN-U with C mount lens installed (exemplary image)

#### **Additional Technical Information**

Further technical information is available at

"https://github.com/withrobot/oCam/tree/master/Products/oCam-18CRN-U".

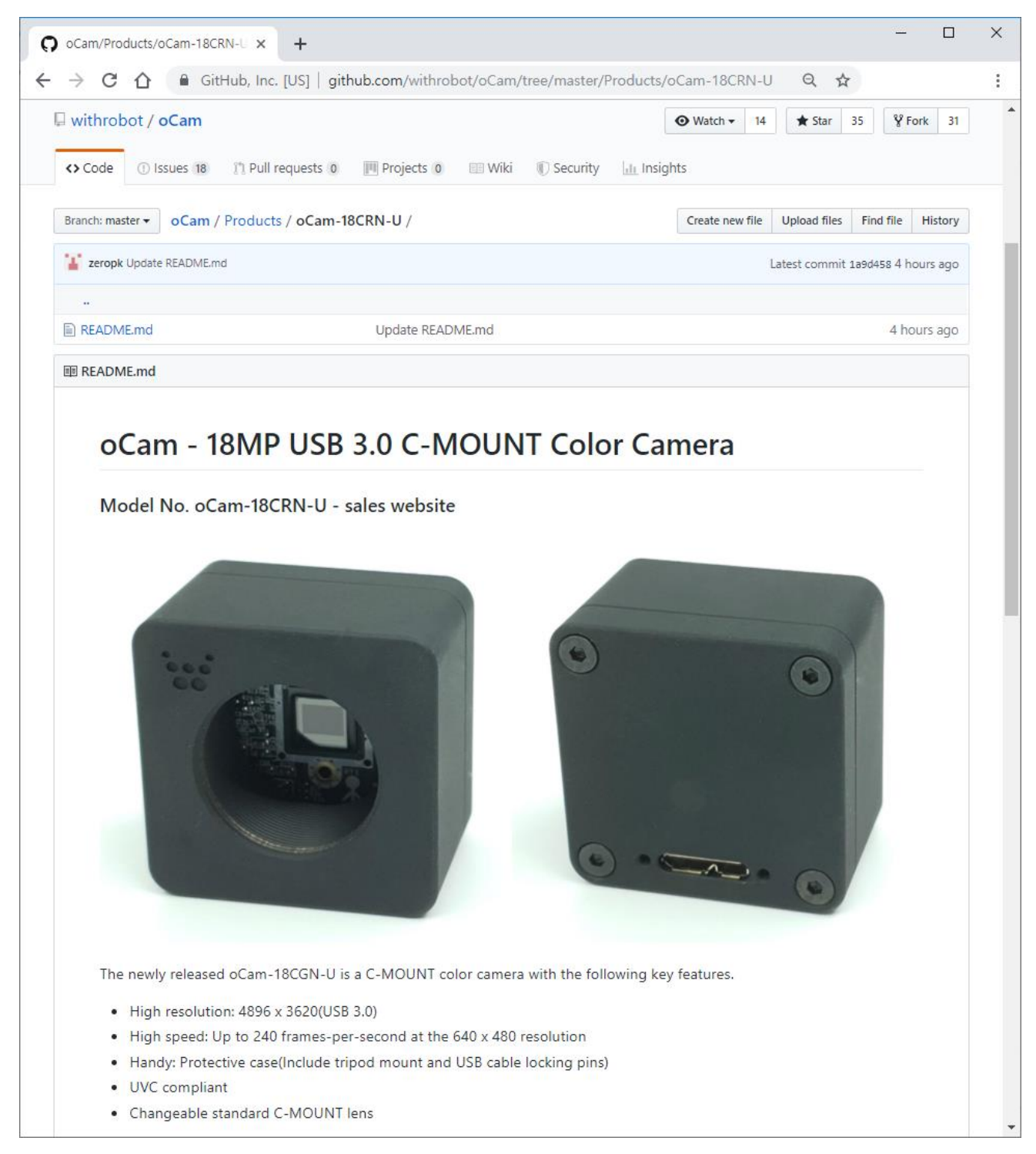

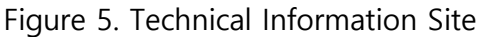

# 2. SPECIFICATIONS

# **Camera Specifications**

| ltem                     | Value                                                                                                    |  |  |  |
|--------------------------|----------------------------------------------------------------------------------------------------|--|--|--|
| Image Sensor             | ON Semiconductor, AR1820 CMOS Image Sensor, 1/2.3 inches                                                                                                    |  |  |  |
| Interface                | USB 3.0 SuperSpeed                                                                                                    |  |  |  |
| Resolutions              | USB 3.0<br>4896 (H) x 3672 (V) pixels @10, 5 fps<br>4320 (H) x 3240 (V) pixels @10, 5 fps<br>3840 (H) x 2160 (V) pixels @20, 10 fps<br>2048 (H) x 1152 (V) pixels @60, 30 fps<br>1920 (H) x 1440 (V) pixels @60, 30 fps<br>1920 (H) x 1080 (V) pixels @60, 30 fps<br>1280 (H) x 1024 (V) pixels @120, 60 fps<br>1280 (H) x 720 (V) pixels @120, 60 fps<br>1024 (H) x 768 (V) pixels @120, 60 fps<br>640 (H) x 480 (V) pixels @240, 120 fps |  |  |  |
| Image Format             | RGB Bayer                                                                                                    |  |  |  |
| Shutter                  | Rolling Shutter                                                                                                    |  |  |  |
| Camera<br>Control        | <ul> <li>Exposure</li> <li>Gain</li> <li>White Balance Blue</li> <li>White Balance Red</li> </ul>                                                                                                    |  |  |  |
| Lens                     | Standard C-Mount, Replaceable                                                                                                    |  |  |  |
| Supported OS             | Windows 10, Linux                                                                                                    |  |  |  |
| Power                    | USB Bus Power, DC 5V / 190mA                                                                                                    |  |  |  |
| Operating<br>Temperature | • 0°C ~ + 70°C                                                                                                    |  |  |  |
| Weight                   | • Approx. 87 grams (without lens)                                                                                                    |  |  |  |
| PCB Size                 | • 39mm x 39mm                                                                                                    |  |  |  |
| Enclosure Size           | • 42mm x 42mm x 27mm (without lens)                                                                                                    |  |  |  |

#### **Board Dimensions**

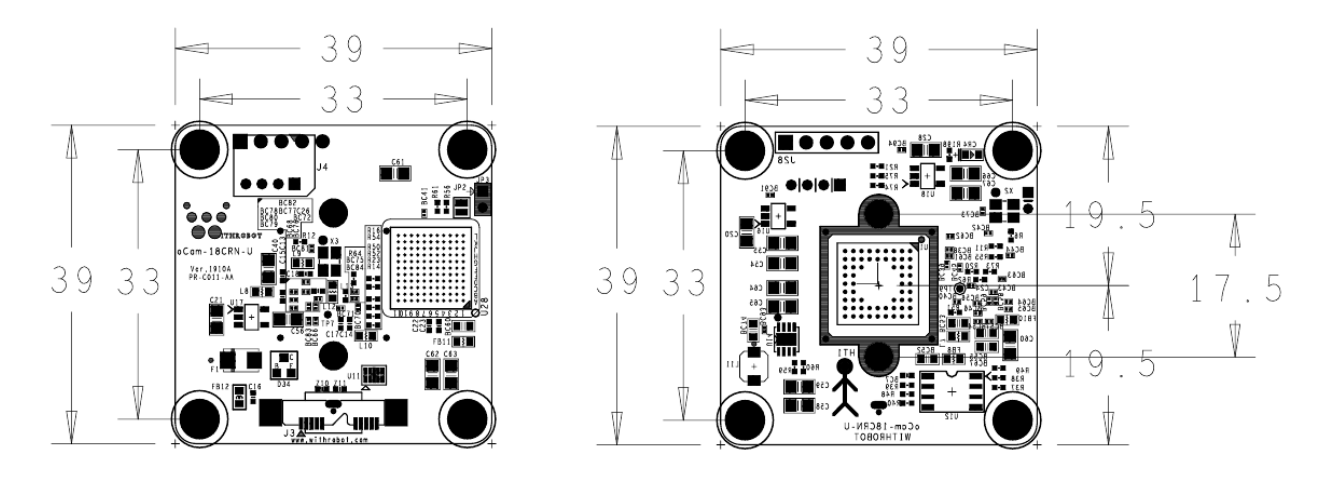

Figure 6. . Board Size (unit: mm)

#### **Enclosure Dimensions** 42 40 37 20.0 1 9 3.6 7.5 ¢ 24 2XM4TAP DP6 <sup>1</sup>/<sub>4</sub>" UNC-20 TAP DP8 0000 1" 1/32UN 2A THRU 42 40 37 4XM3TAP DP7.5 T10 OFT

Figure 7. oCam-18CRN-U Front Part

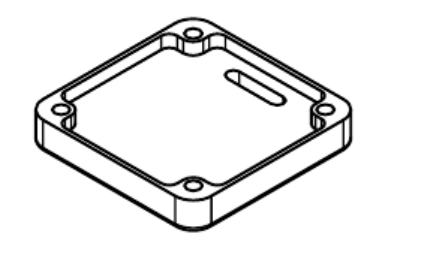

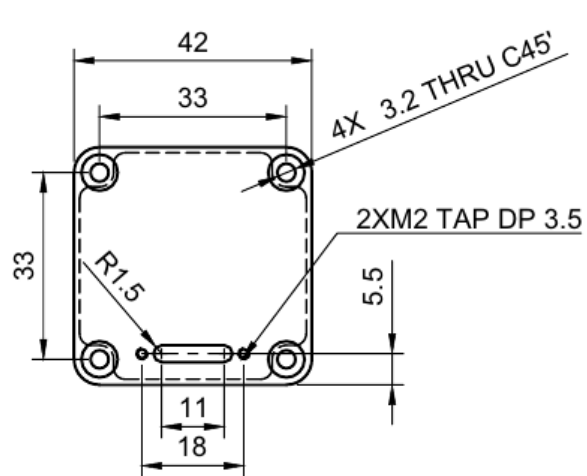

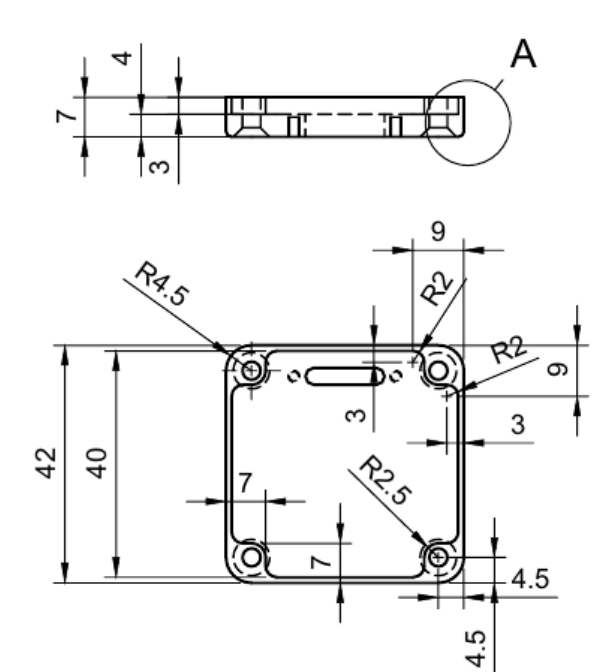

Figure 8. oCam-18CRN-U Back Part

## 3. HOW TO USE ON WINDOWS SYSTEM

#### **Connection to Windows PC**

Connect the USB 3.0 cable to the USB port of the computer. You can also use the connector with locking pins for oCam-18CRN-U.

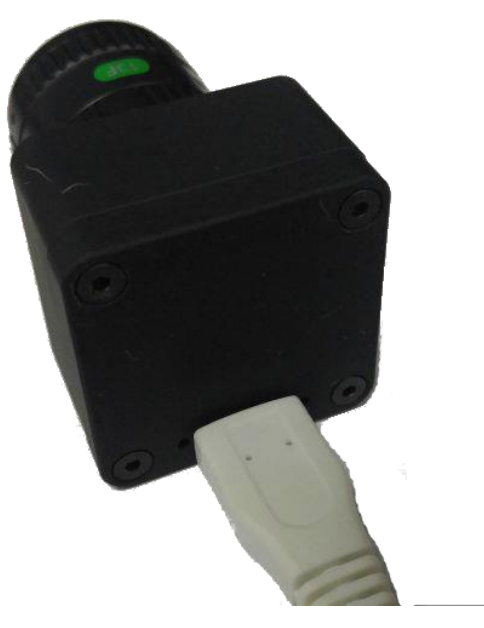

Figure 9. Normal Type USB 3.0 Connector

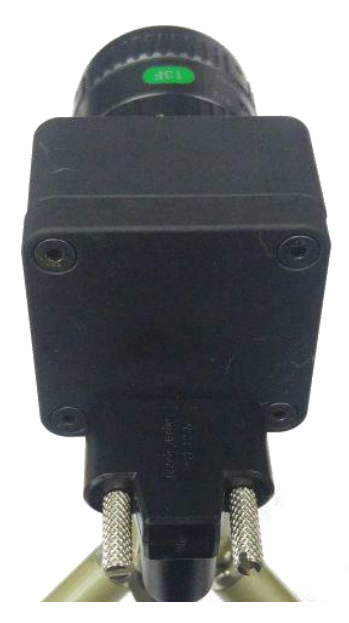

Figure 10. USB 3.0 Connector with Locking Pins

After the camera is detected, the computer will show a message that the camera is connected.

To check if the camera is connected successfully, open the device manager and check if the

oCam-18CRN-U appears correctly as shown below.

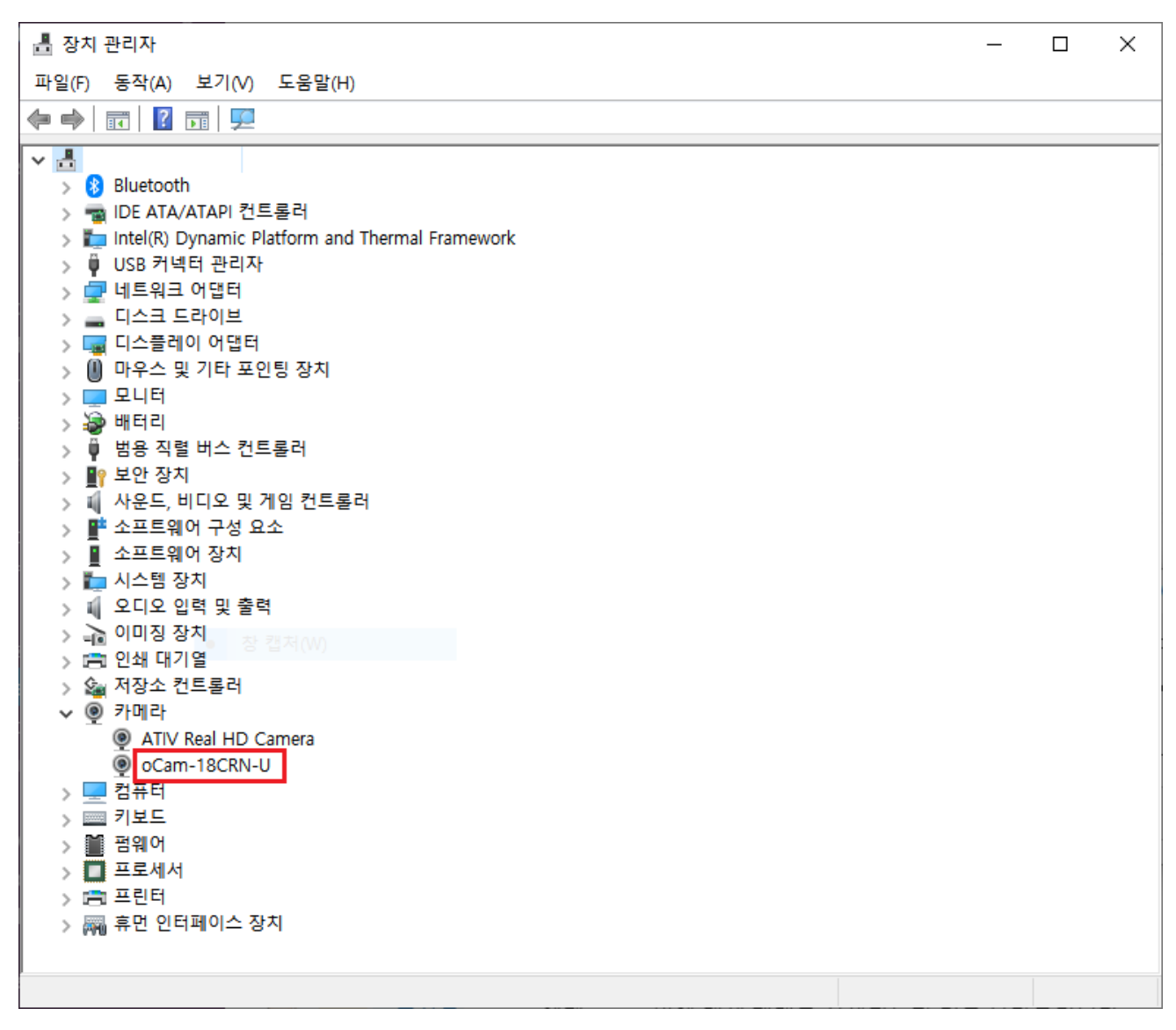

Figure 11. Connection Check on Device Manager (This example is for Windows 10)

#### Viewing the Camera Image

- The oCamViewer is camera image viewing program that supports all the oCam cameras from the WITHROBOT Inc.
- Full source code of the oCamViewer is available at the following site:

https://github.com/withrobot/oCam/tree/master/Software

• On starting the oCamViewer, the main window will appear as shown below with "USB3" as the type of USB cable currently connected.

| ₩ oCamViewer 20190808 - |                                    |             |                  |  |  |
|-------------------------|------------------------------------|-------------|------------------|--|--|
| CamO 🗸                  | Model : oCam-18CRN-U               | SN_2E89C001 | USB3             |  |  |
| Cam Ctrl                | FW : Apr_16_2019_10:50:48 FPS : 32 |             |                  |  |  |
| ₩ 1280<br>Play          | H 1024<br>Stop Save                | 1280 ×1024  | 12Ofps ~<br>Exit |  |  |

Figure 12. Main Window of the oCamViewer for Windows

• Select the resolution and the fps on the dropdown list.

| 😧 oCamViewer 201 | 90808                  |                                                                                                    | _                                                                                                    |                                                                                                    | × |
|------------------|------------------------|----------------------------------------------------------------------------------------------------|----------------------------------------------------------------------------------------------------|----------------------------------------------------------------------------------------------------|---|
| CamO 🗸           | Model : oCam-18CRN-U   | SN_2E89                                                                                                    | 9COO1                                                                                                    | USB3                                                                                                    |   |
| Cam Ctrl         | F₩ : Apr_16_2019_10:50 | : 48                                                                                                    | FPS                                                                                                    | : 0                                                                                                    |   |
| ₩ 4896           | H 3672                 | 4896                                                                                                    | x3672                                                                                                    | 10fps                                                                                                    | ~ |
| Play             | Stop Save              | 4896<br>4896<br>4320<br>3840<br>2048<br>2048<br>2048<br>1920<br>1920<br>1920<br>1920<br>1920<br>1920<br>1920<br>1920 | x3672<br>x3672<br>x3240<br>x2160<br>x1152<br>x1152<br>x140<br>x1080<br>x1080<br>x1080<br>x1080<br>x1080<br>x1024<br>x1024<br>x720<br>x720<br>x768<br>x768<br>x480<br>x480<br>x480 | 10fps<br>5fps<br>10fps<br>20fps<br>20fps<br>30fps<br>60fps<br>30fps<br>30fps<br>120fps<br>60fps<br>120fps<br>60fps<br>120fps<br>60fps<br>120fps<br>240fps |   |

Figure 13. Resolution Selection on the oCamViewer

- Click the [Play] button.
- To change the resolution/fps, click the [Stop] button first and then select one on the dropdown list, and then click the [Play] button.
- To check or change the camera parameters, click the [Cam Ctrl] button while the camera is being displayed to open the control window. Use the slide bar to change a parameter.

| CamCtrl                                        |           |   | × |  |
|------------------------------------------------|-----------|---|---|--|
| Brightness                                     | 0         | I |   |  |
| Contrast                                       | 0         | I |   |  |
| Hue                                            | 0         |   |   |  |
| Saturation                                     | 0         |   |   |  |
| Exposure                                       | -5=31.3ms |   |   |  |
| Gain                                           | 64        |   |   |  |
| ₩B Blue                                        | 128       |   |   |  |
| ₩B Red                                         | 131       |   |   |  |
| Color correction (oCam-1CGN, oCam-18CRN only)  |           |   |   |  |
| Set default Reset Color correction             |           |   |   |  |
| WDR On (oCam-2WRS-only) IR On (oCam-41R0-only) |           |   |   |  |

Figure 14. Control Window of the oCamViewer for Windows

- To stop viewing the camera image, click the [Stop] button on the main window.
- To terminate the oCamViewer, click the [Exit] button on the main window.

#### 4. HOW TO USE ON LINUX SYSTEM

#### Viewing the Camera Image on Linux System

#### (1) Viewing the Camera Image with the oCamViewer

- As the oCam-18CRN-U sends the image in Bayer RGB format, other than the typical YUV format, it is needed to use image viewing software that can handle this format, such as the oCamViewer program provided by the WITHROBOT Inc.
- On starting the oCamViewer, the main window will appear as shown below.

| 😣 🖨 💷 oCam Viewer                                                 |                                |
|-------------------------------------------------------------------|--------------------------------|
| Device<br>/dev/video0 [ oCam-18CRN-U ( SN_2E89C001 ) ]<br>Connect | Formats Controls Miscellaneous |
| oCam                                                              |                                |

Figure 15. Main window of the oCamViewer for Linux

• Select the oCam-18CRN-U in the "Device" list. On clicking the [Connect] button, the camera image will appear.

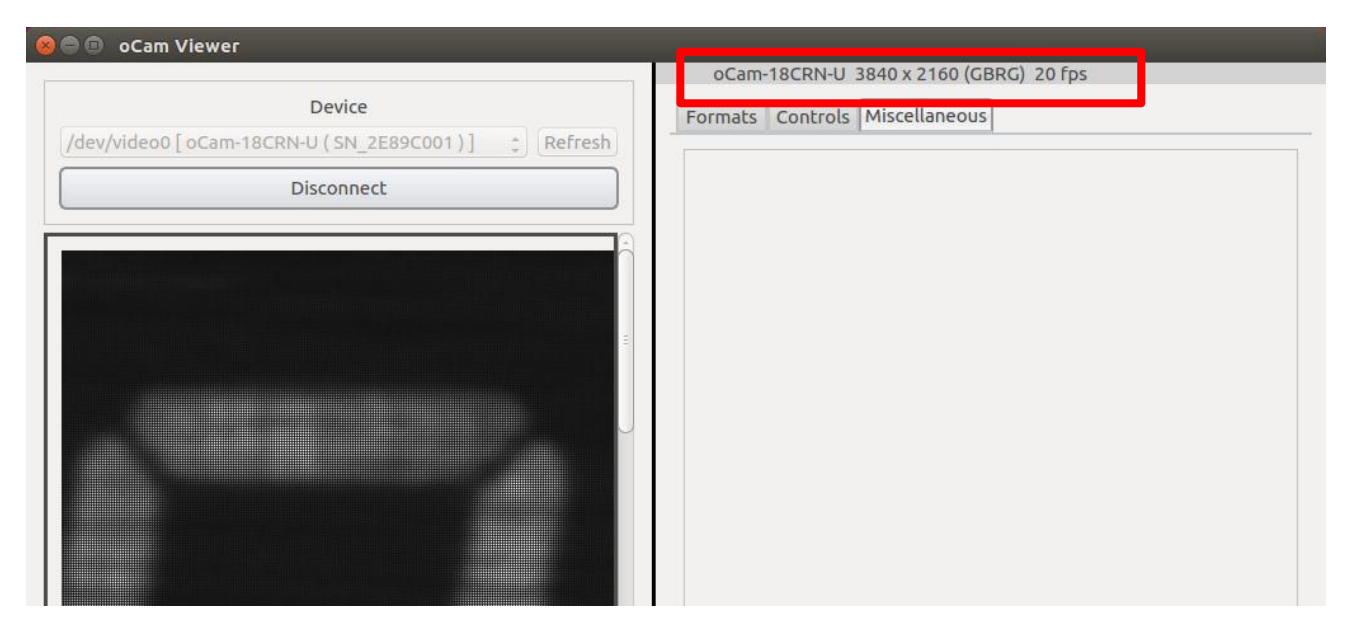

Figure 16. Main window of the oCamViewer for Linux - Camera Connected

• To change the resolution/fps, select "Format" on the right panel and select one on the

dropdown list, and then click the [Apply] button at the bottom.

|                                                             | oCam-18CRN-U 3840 x 2160 (GBRG) 20 fps |
|-------------------------------------------------------------|----------------------------------------|
| Device lev/video0 [ oCam-18CRN-U ( SN_2E89C001 ) ] 🔅 Refres | Formats Controls Miscellaneous         |
| Disconnect                                                  | oCam-18CRN-U 3840 x 2160 (GBRG)        |
|                                                             | x 8-bit Bayer CBCB/RGRG                |
|                                                             | 1024 x 768 120 fps                     |
|                                                             | 1024 x 768 60 fps                      |
|                                                             | 1280 x 1024 120 fps                    |
|                                                             | 1280 x 1024 60 fps                     |
|                                                             | 1280 x 720 120 fps                     |
|                                                             | 1280 x 720 60 fps                      |
|                                                             | 1920 x 1080 30 fps                     |
|                                                             | 1920 x 1080 60 Fps                     |
|                                                             | 1920 x 1440 30 fps                     |
|                                                             | 1920 x 1440 60 fps                     |
|                                                             | 2048 x 1152 30 fps                     |
|                                                             | 2048 x 1152 60 fps                     |
|                                                             | 3840 x 2160 10 fps                     |
|                                                             | 3840 x 2160 20 fps                     |
|                                                             | 4320 x 3240 10 fps                     |
|                                                             | 4320 x 3240 5 fps                      |
|                                                             | 4896 x 3672 10 fps                     |
|                                                             | 4896 x 3672 5 fps                      |
|                                                             | 640 x 480 120 fps                      |
|                                                             | 640 x 480 240 fps                      |
|                                                             |                                        |
|                                                             |                                        |
|                                                             |                                        |
|                                                             |                                        |
|                                                             |                                        |
|                                                             |                                        |
|                                                             |                                        |
|                                                             |                                        |
|                                                             |                                        |
|                                                             |                                        |
| au )                                                        | Apply                                  |
| A Second Production and                                     |                                        |

Figure 17. Resolution selection on the oCamViewer

• To change the camera parameters, select "Controls" on the right panel and use the slide

bar to change a parameter.

| Device       /dev/video0 [ oCam-18CRN-U (SN_2EB9C001 )] (Refresh)         Disconnect                                                             |
|----------------------------------------------------------------------------------------------------|
| Device     Formats     Controls     Miscellaneous       /dev/video0[oCam-18CRN-U(SN_2E89C001)]     Refresh     Image: Controls     Miscellaneous |
| /dev/video0[oCam-18CRN-U(SN_2EB9C001)]<br>Disconnect                                                                                             |
| Disconnect                                                                                                    |
|                                                                                                    |
|                                                                                                    |
|                                                                                                    |
|                                                                                                    |
|                                                                                                    |
| Evposure (Absolute)                                                                                                    |
|                                                                                                    |
|                                                                                                    |
|                                                                                                    |
| Gain                                                                                                    |
| 64 0 255                                                                                                    |
|                                                                                                    |
| White Balance Blue Component                                                                                                    |
|                                                                                                    |
|                                                                                                    |
|                                                                                                    |
| White Balance Red Component                                                                                                    |
|                                                                                                    |
|                                                                                                    |
|                                                                                                    |
|                                                                                                    |
|                                                                                                    |
|                                                                                                    |
| Show RGB color (oCam-1CGN-U only)                                                                                                    |

Figure 18. Camera controls of the oCamViewer for Linux

• To disconnect the camera, click [Disconnect] button on the left panel.

| 😣 🖨 🗊 oCam Viewer                                   | oCam-18CRN-U 3840 x 2160 (GBRG) 20 fps |
|-----------------------------------------------------|----------------------------------------|
| Device /dev/video0 [ oCam-18CRN-U ( SN_2E89C001 ) ] | Formats Controls Miscellaneous         |
| Disconnect                                          |                                        |
|                                                     |                                        |

Figure 19. Disconnect the camera.

#### (2) Viewing the Camera Image with the Guvcview

• Start the Guvcview by entering the "guvcview" command on the terminal window.

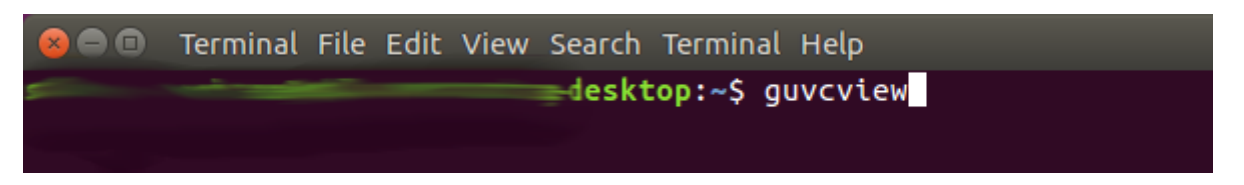

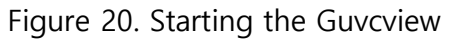

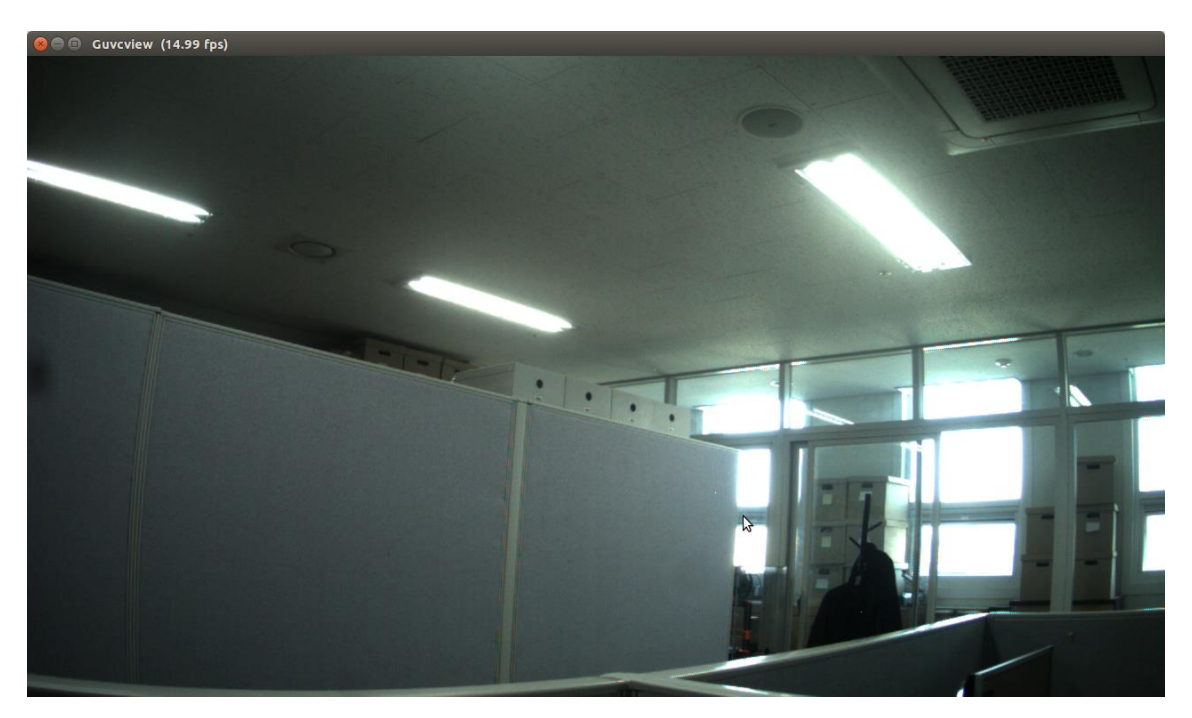

Figure 21. Guvcview image window

• On the Guvcview camera image window, the current frame rate is shown on the top bar.

# 5. NOTES

The value of exposure can affect the frame rate. When the exposure is set more than the frame interval time, the actual frame rate will drop from the value set on selecting the resolution – frame rate list.

#### How to Update the Camera Firmware

• The latest camera firmware is available at the following site.

https://github.com/withrobot/oCam/tree/master/Firmware

• The firmware update software (UpdateFW.exe) is available at the following site.

https://github.com/withrobot/oCam/tree/master/Firmware/Update FW

• The instruction to use the UpdateFW.exe is available at the following site.

https://github.com/withrobot/oCamS/tree/master/Firmware

• The oCamViewer source code is available at the following site.

https://github.com/withrobot/oCam/tree/master/Software

#### **Technical Support**

• E-Mail: withrobot@withrobot.com

Copyright(c) 2019 WITHROBOT Inc. All rights reserved.

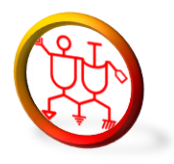

www.withrobot.com